# **BUSCA TUS DTE's** EN CUADRATURA

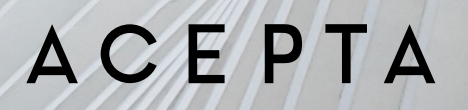

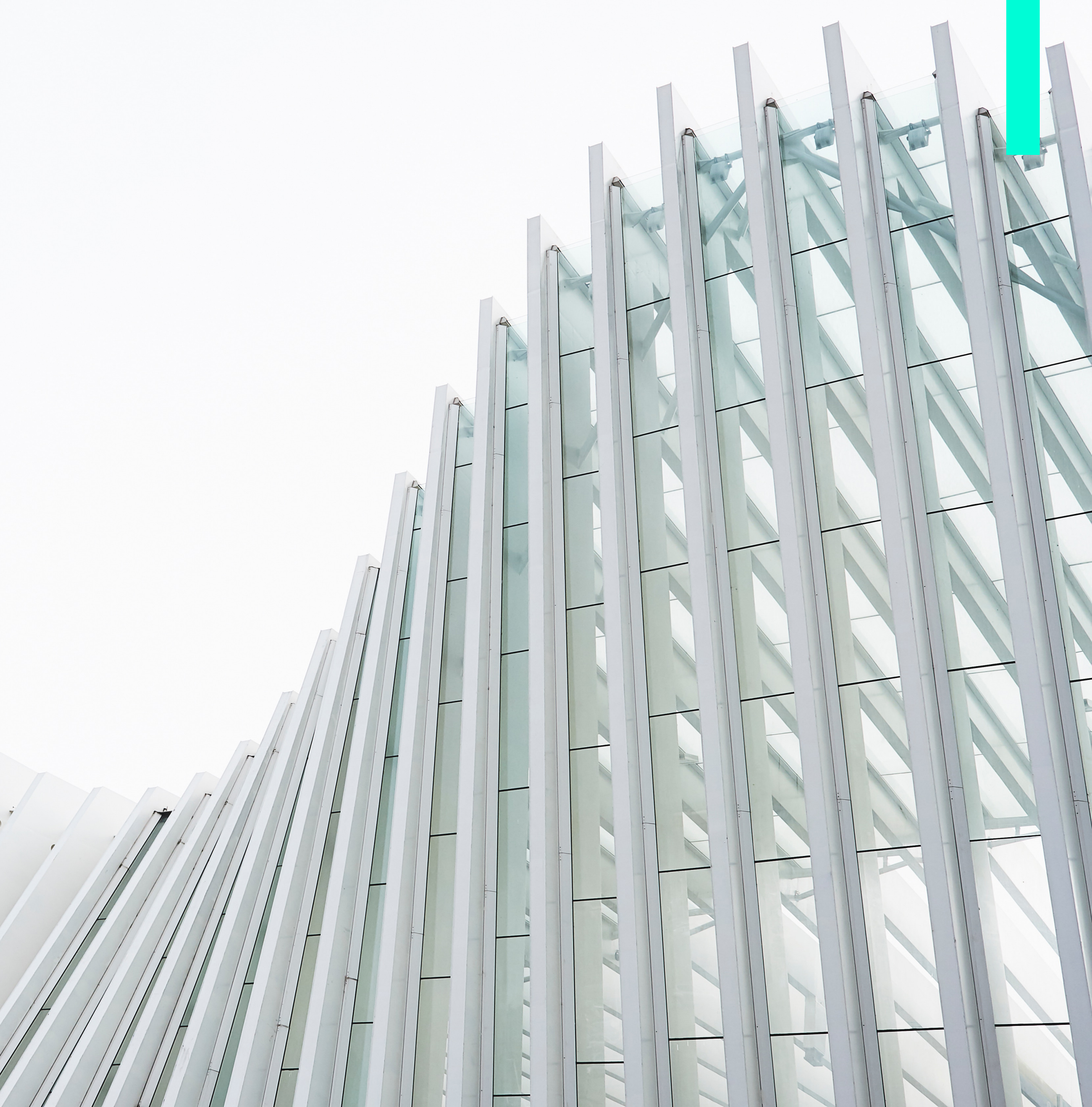

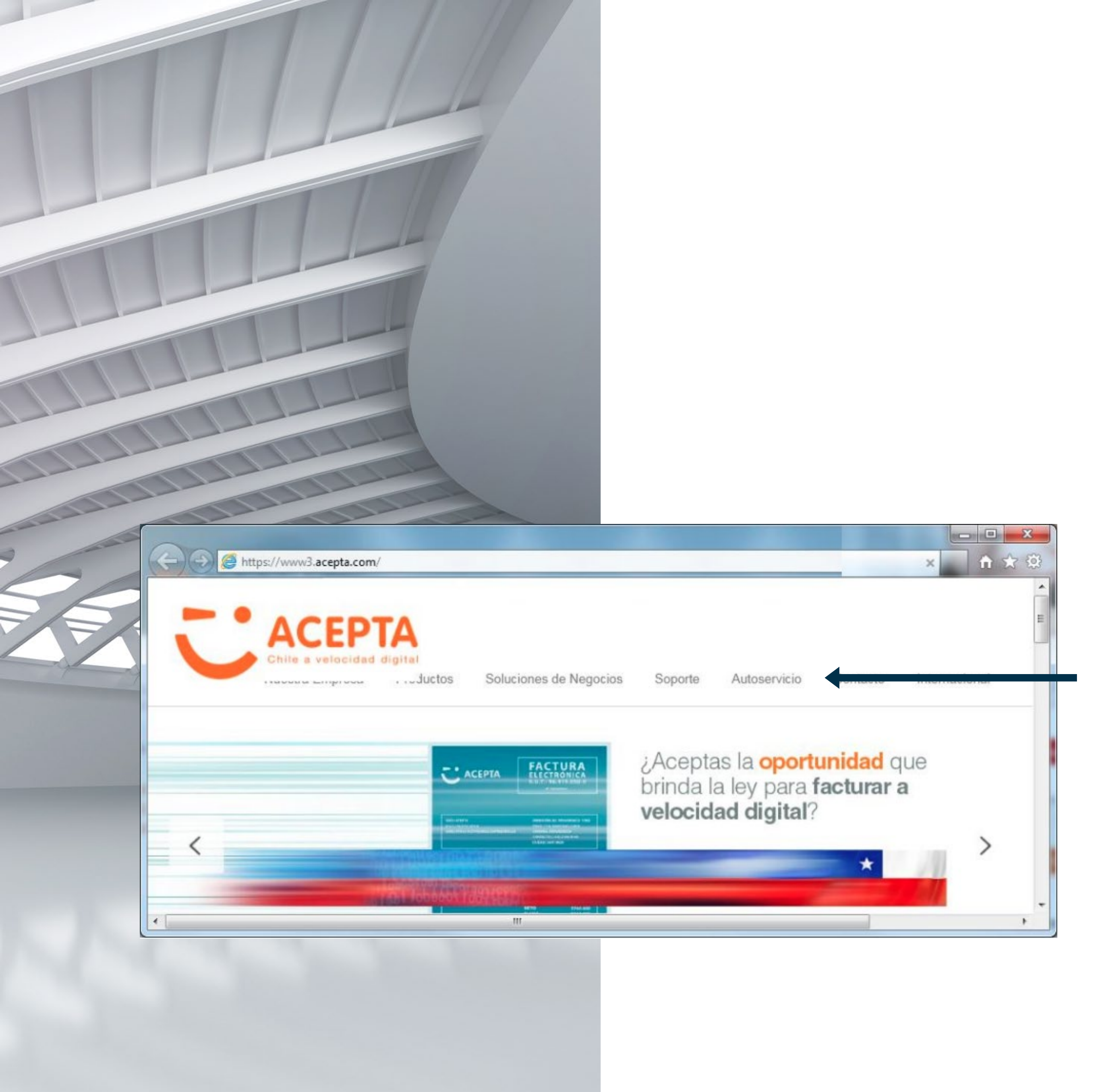

ACEPTA

### DTE's EN CUADRATURA

Ingrese a nuestro sitio web y haga clic en Autoservicio

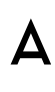

## DTE's EN CUADRATURA

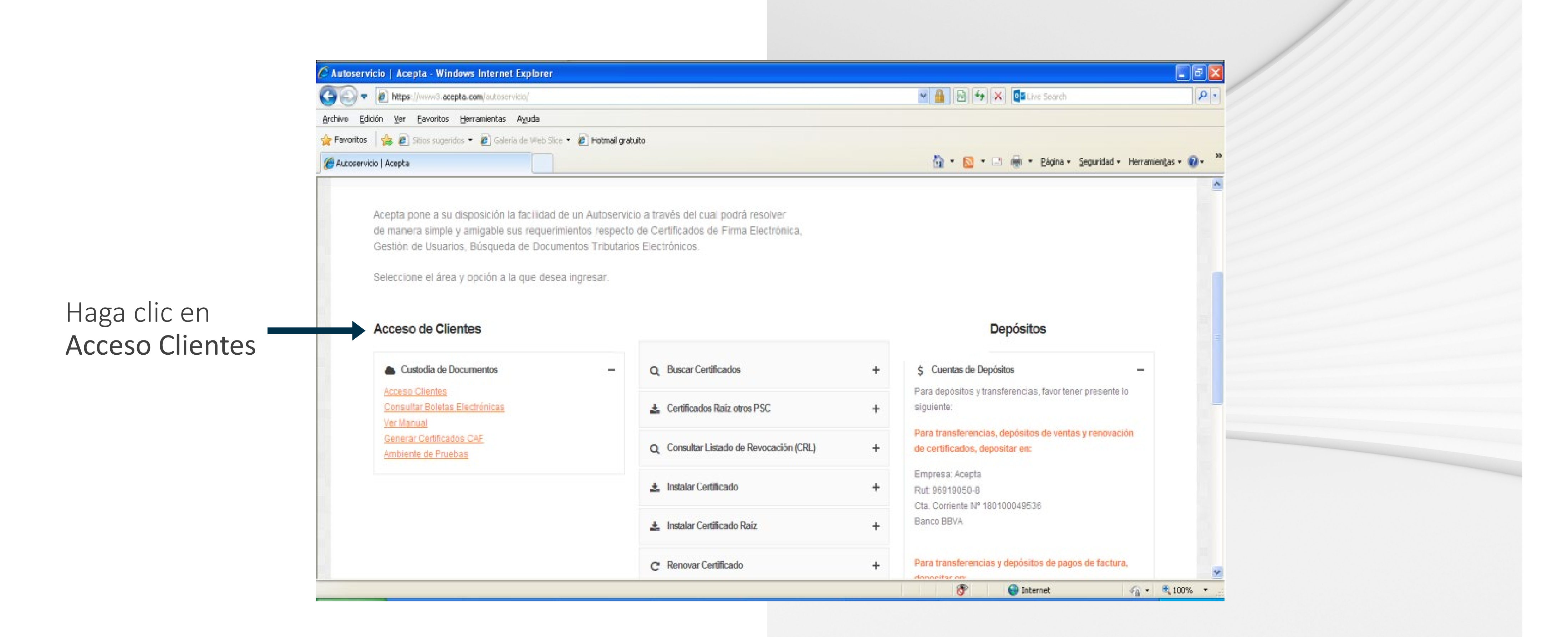

#### ACEPTA

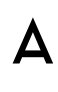

### DTE's EN CUADRATURA

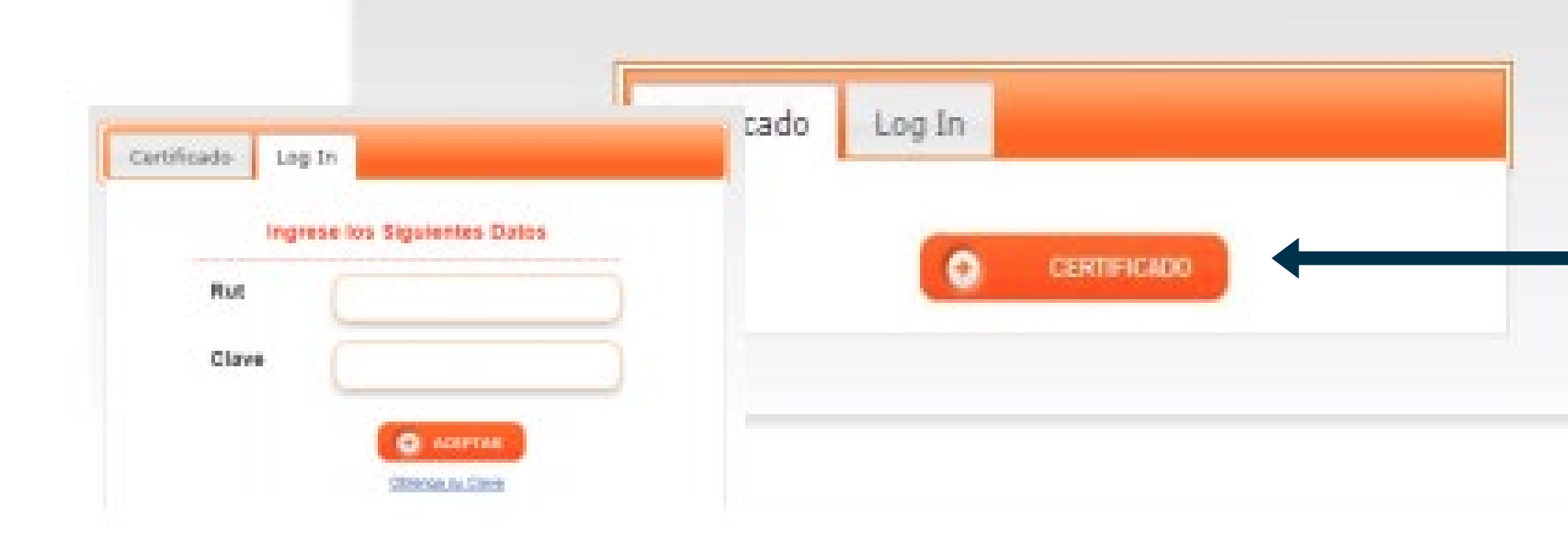

### Ingrese con su certificado o Log In

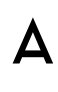

### DTE's EN CUADRATURA

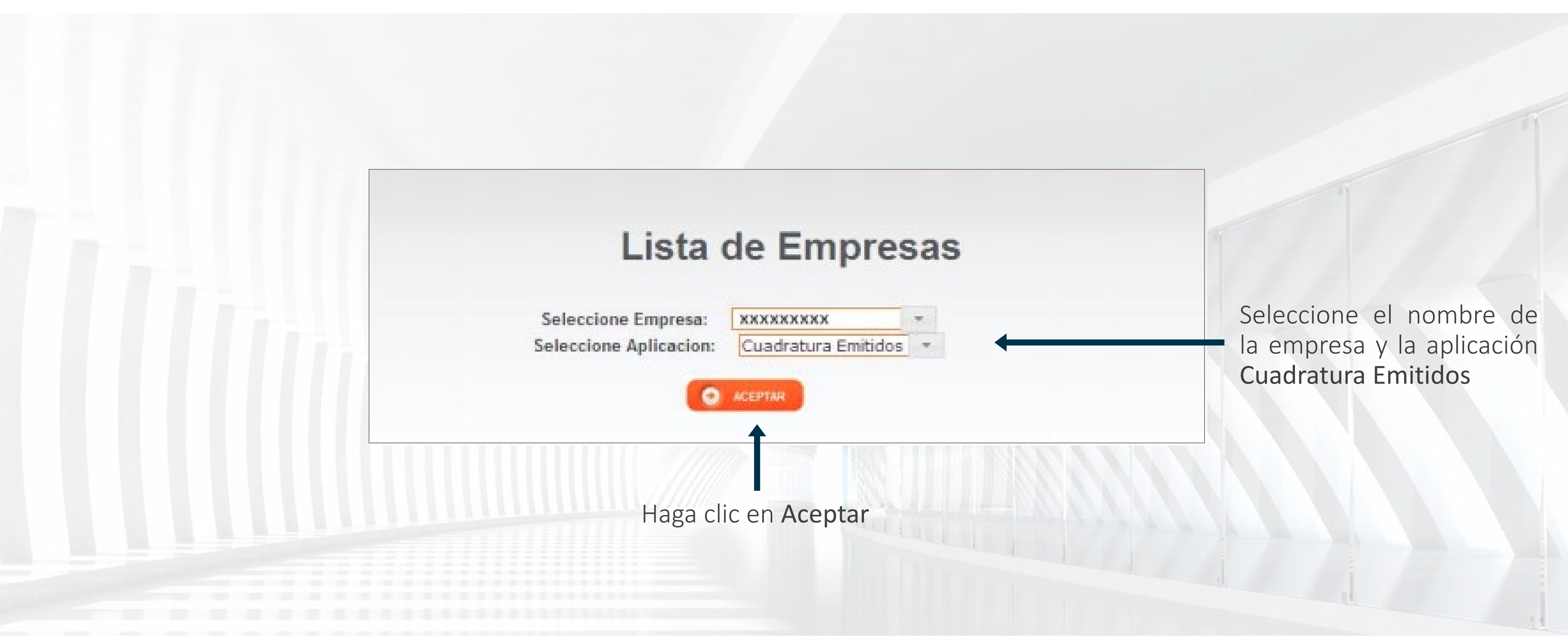

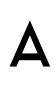

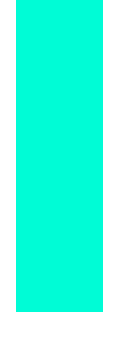

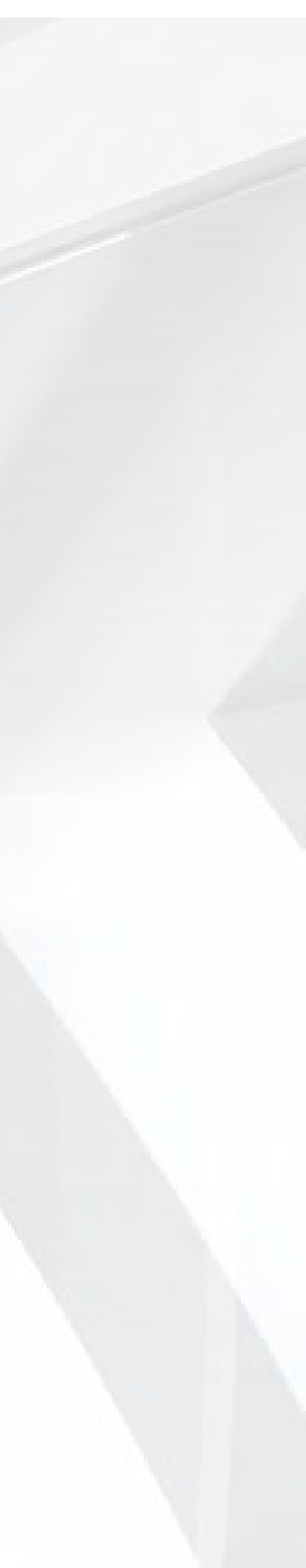

## CUADRATURA DE DOCUMENTOS EMITIDOS

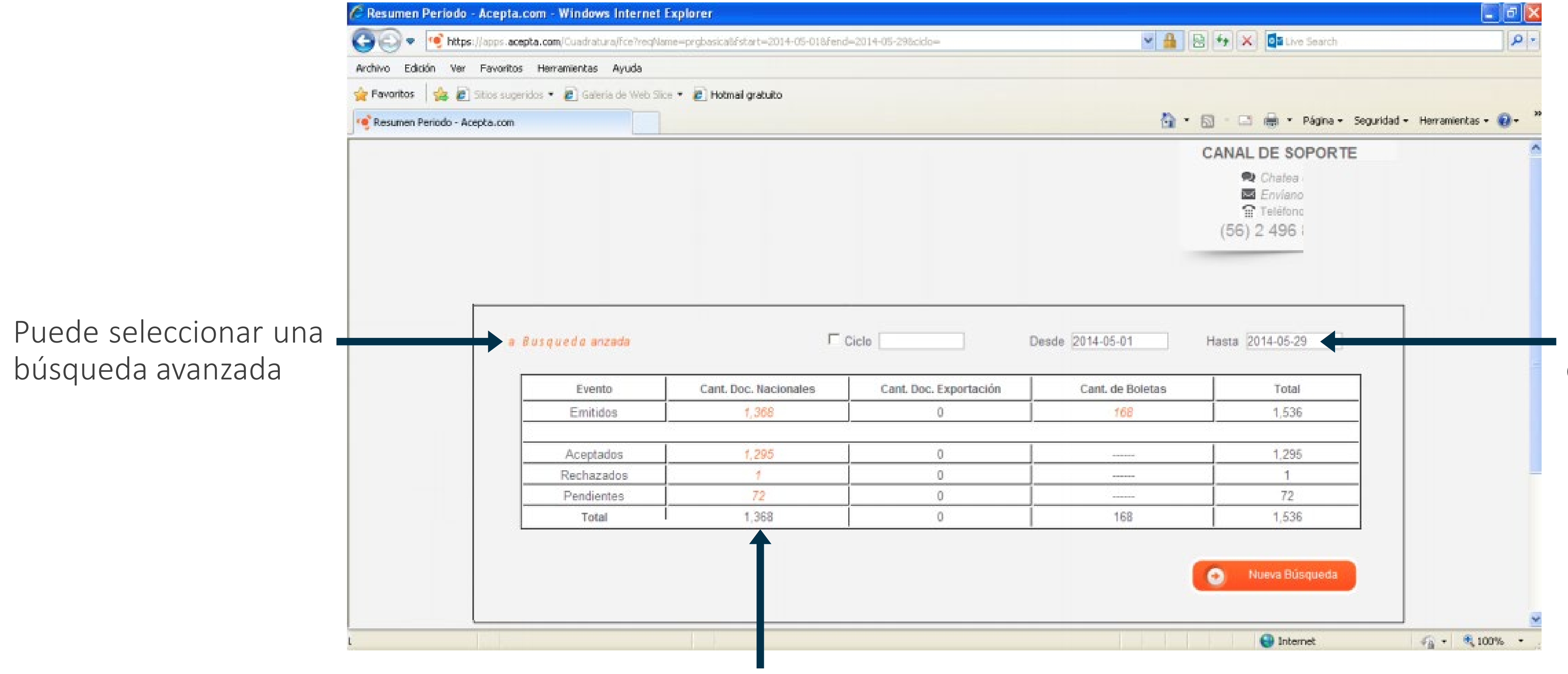

Para visualizar los documentos según el evento, haga clic en la cantidad.

Puede seleccionar otros rangos de fecha

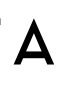

| 🖉 Reporte de Documentos Emitidos - Acepta.com - Windows Internet Explorer                                    |                         |
|----------------------------------------------------------------------------------------------------|-------------------------|
| 🐨 🕘 🔹 🧐 https://apps.acepta.com/Cuadratura/fce?regName=prgayanzada86fstart=2014-05-018fend=2014-05-298sucdc= | 💌 🔒 🗟 🐓 🗙 🔯 Live Search |
| Archivo Edición Ver Favoritos Herramientas Ayuda                                                             |                         |
| 👷 Favoritos 🛛 🎪 🔊 Sitios sugeridos 🔹 🔊 Galería de Web Sice 🍨 🔊 Hotmail gratuito                              |                         |
| Reporte de Documentos Emitidos - Acepta.com                                                                  | 🏠 🔹 🖾 🖶 🖷 Página        |

#### Búsqueda Avanzada de Documentos Emitidos

| Parámetros de B  | úsqueda            |          |                           |                  |                  |
|------------------|--------------------|----------|---------------------------|------------------|------------------|
|                  | Fecha de Emisión 💌 |          | Periodo<br>Sucursal/Ciclo | Desde 2014-05-01 | Hasta 2014-05-29 |
| Estado Documento | Emitido            |          | Tiene el Evento           | Seleccione 💌     |                  |
| Tipo Documento   | Todos              | <b>Y</b> | No tiene el<br>Evento     | Seleccione       |                  |
| Nro. Folio       | 1                  |          |                           |                  |                  |

ΑСЕΡΤΑ

## CUADRATURA DE DOCUMENTOS EMITIDOS

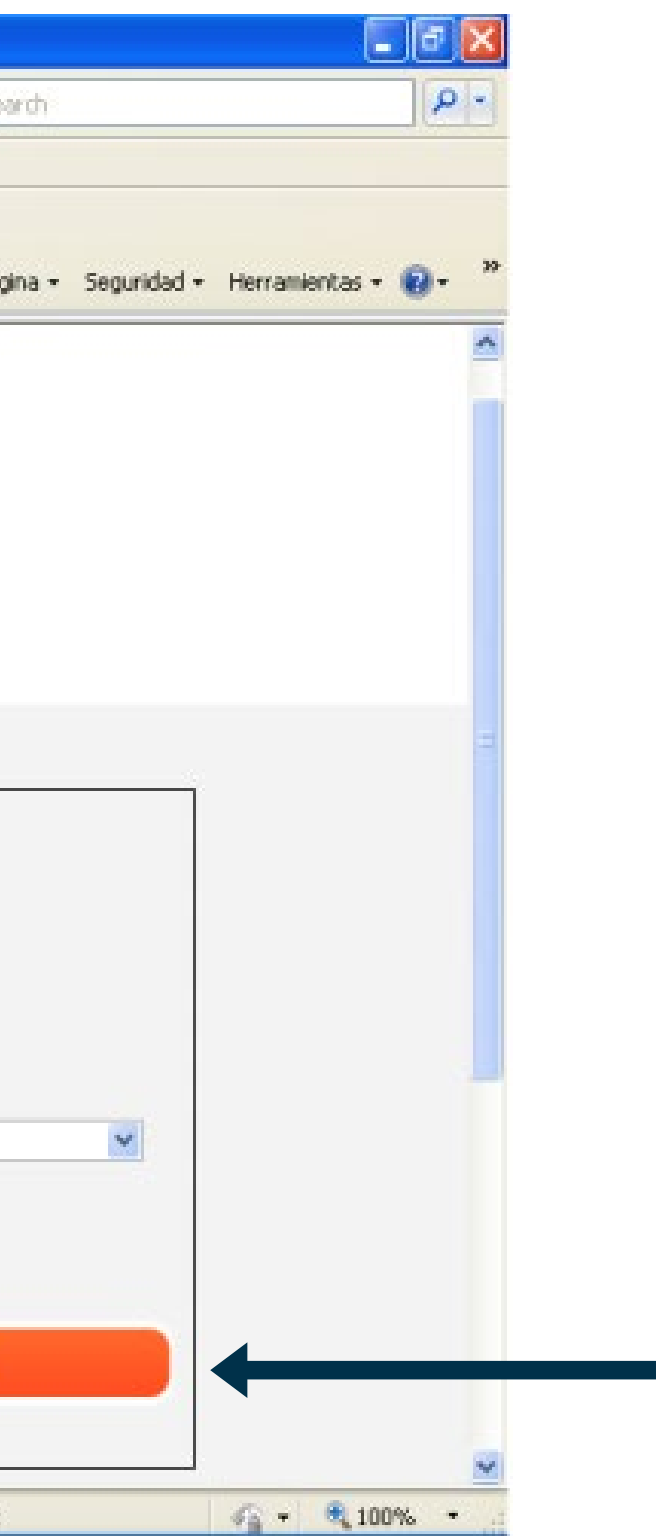

Especifique los datos de búsqueda y haga clic en **Buscar** 

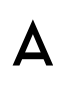

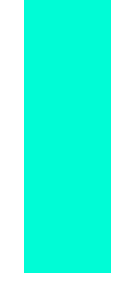

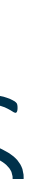

## CUADRATURA DE DOCUMENTOS EMITIDOS

|                 | Archivo Edición Ver Eavoritos Herramientas Aguda                                                                                                    |                                                                                  |  |  |  |
|-----------------|----------------------------------------------------------------------------------------------------|----------------------------------------------------------------------------------|--|--|--|
|                 | 🚖 Favoritos 🛛 🙀 🕘 Sitios sugeridos 🔹 🙋 Galeria de Web Silce 🍷 🗶 Hotmail g                                                                           | ratuito                                                                          |  |  |  |
| Haga clic en    | Acepta pone a su disposición la facilidad de un Autosen<br>de manera simple y amigable sus requerimientos respec                                    | ricio a través del cual podrá resolve<br>to de Certificados de Firma Electrór    |  |  |  |
|                 | Gestión de Usuarios, Búsqueda de Documentos Tributarios Electrónicos.<br>Seleccione el área y opción a la que desea ingresar.<br>Acceso de Clientes |                                                                                  |  |  |  |
| Acceso Clientes | Custodia de Documentos     Acceso Clientes     Consultar Boletas Electrónicas                                                                       | <ul> <li>Q Buscar Certificados</li> <li>▲ Certificados Raiz otros PSC</li> </ul> |  |  |  |
|                 | Generar Certificados CAF<br>Ambiente de Pruebas                                                                                                    | Q Consultar Listado de Revocaci                                                  |  |  |  |
|                 |                                                                                                    | ▲ Instalar Certificado                                                           |  |  |  |
|                 |                                                                                                    | Instalar Certificado Raiz     Renovar Certificado                                |  |  |  |

#### ACEPTA

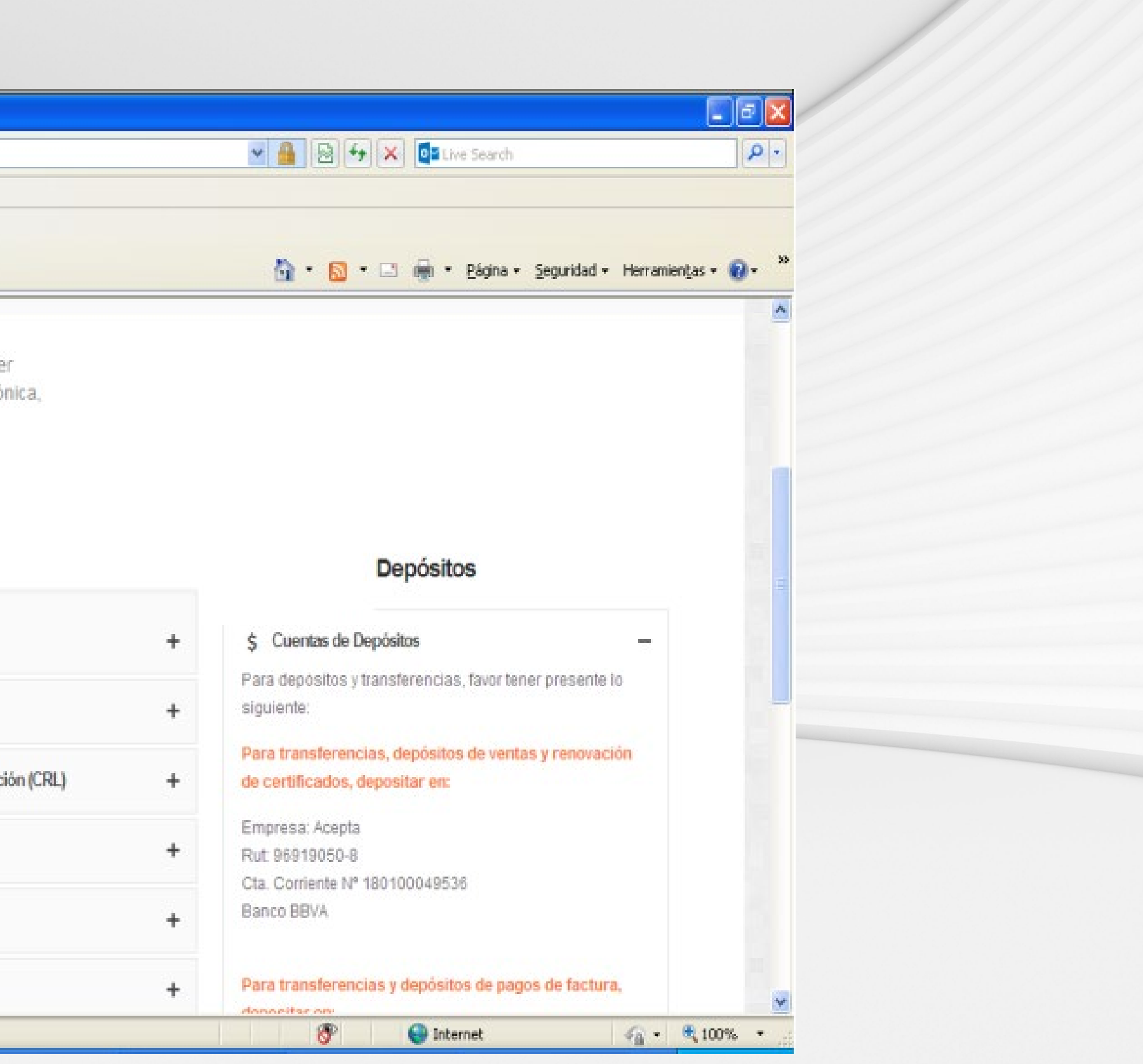

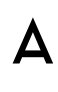

## CUADRATURA DE DOCUMENTOS EMITIDOS

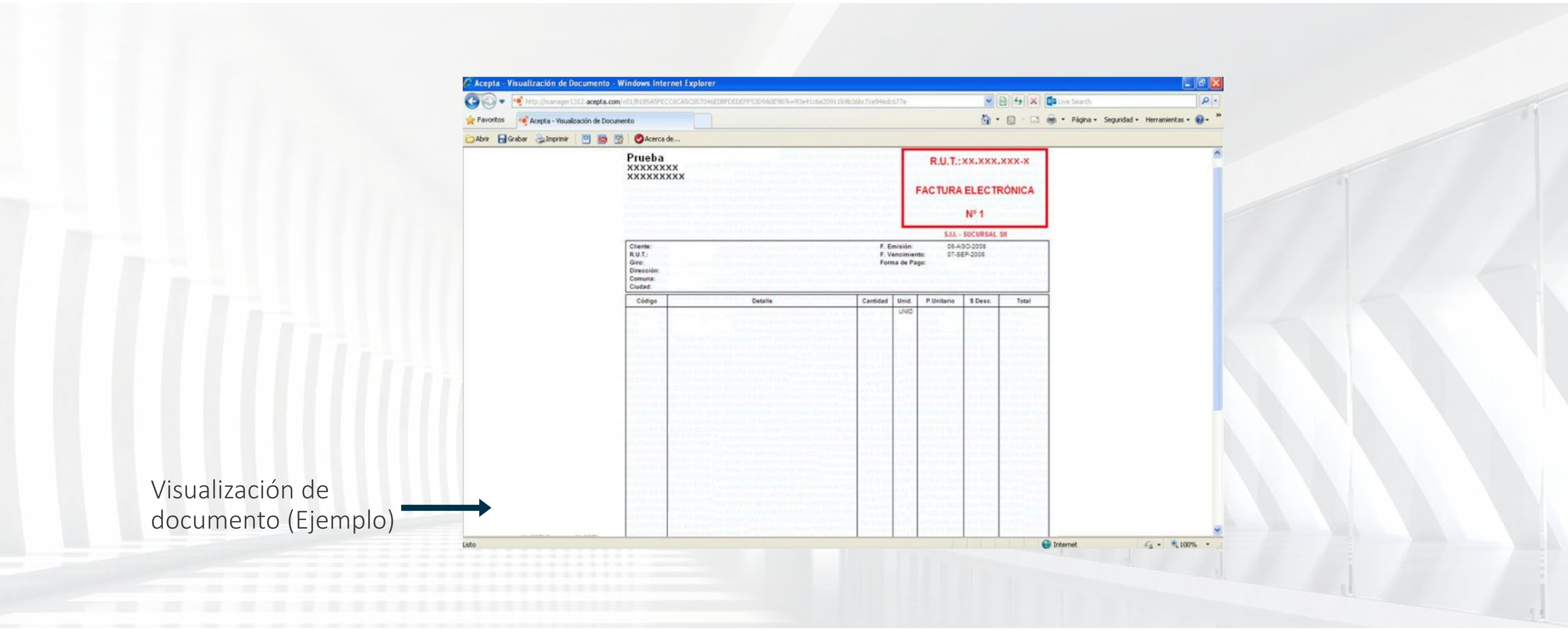

#### ACEPTA

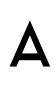

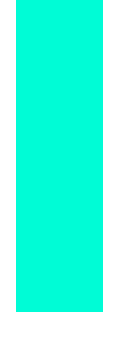

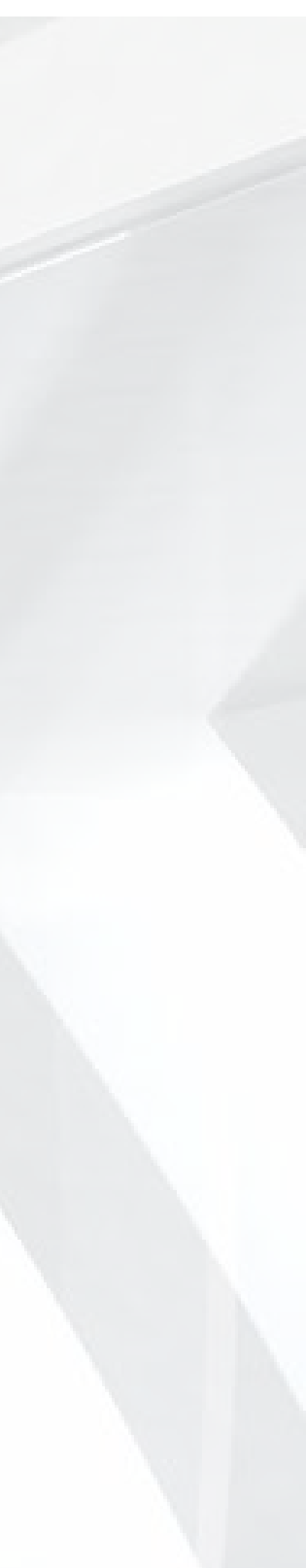

# GRACIAS

Par -

Nor a

•

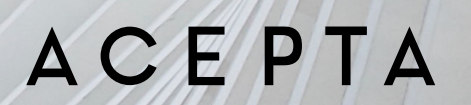

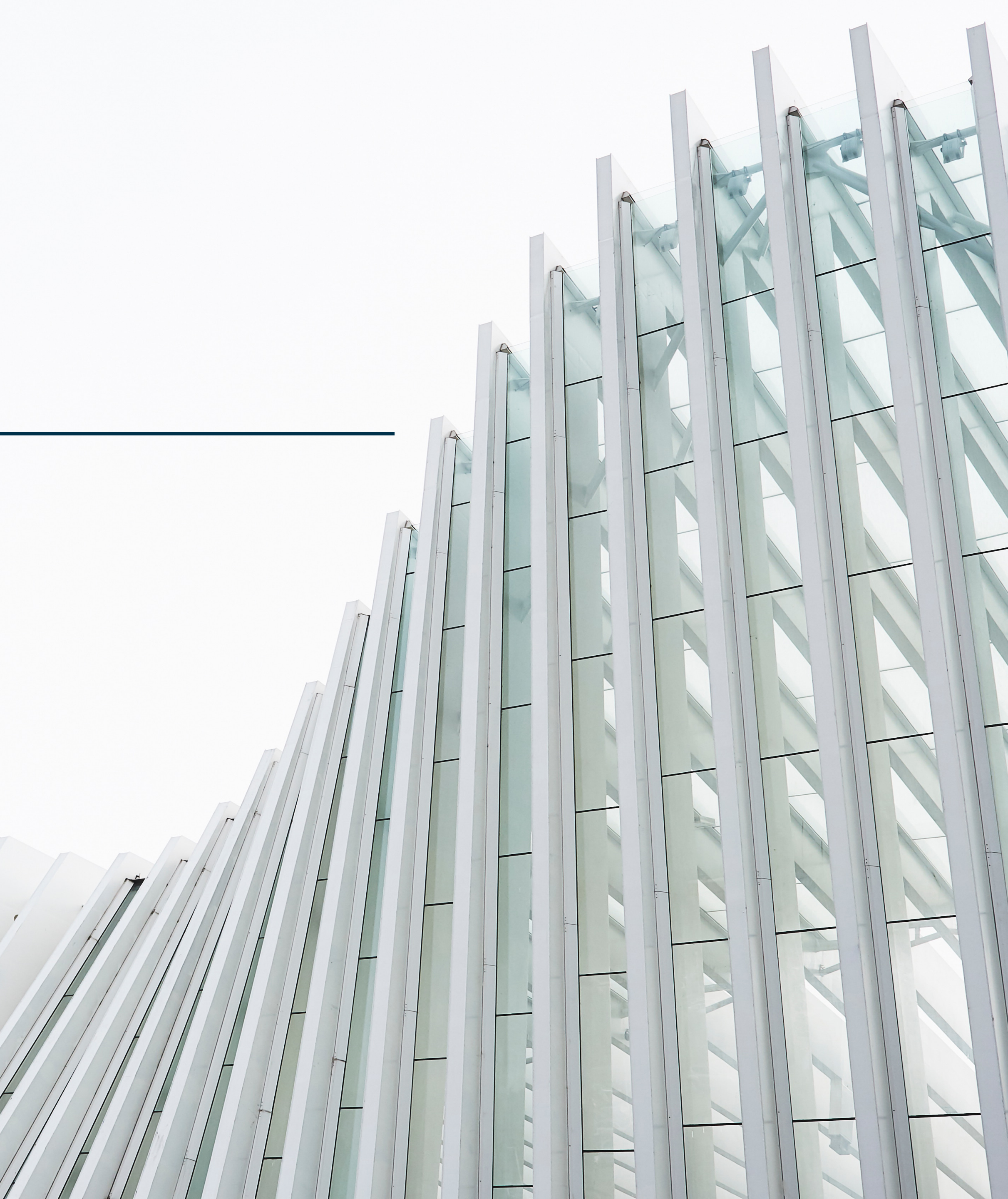

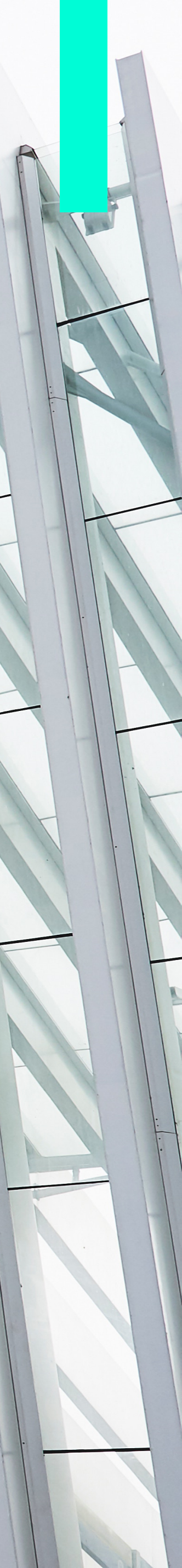